## <u>R×HUB</u> Turbomeeting快速入门指南-IOS

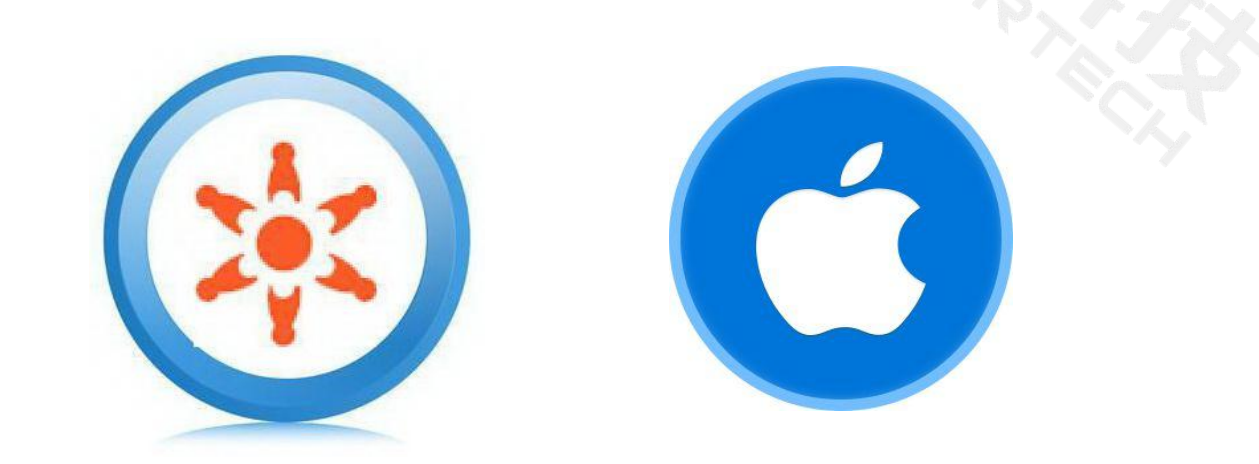

#### 适用于Turbomeeting6.1V7.0版本 佳美迅中国•深圳市碧月科技有限公司

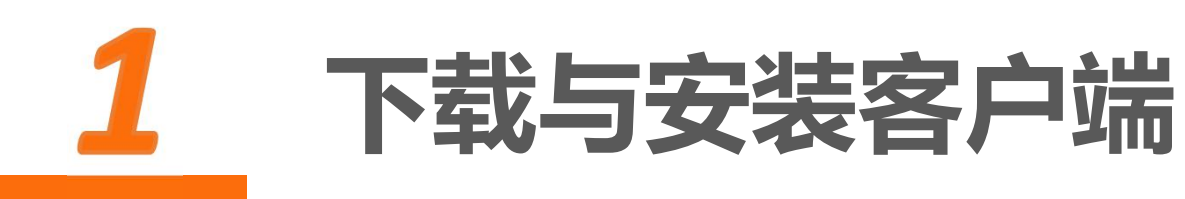

Turbomeeting IOS客户端安装:

- AppStore内搜索turbomeeting,选择最新版本 (TurboMeeting6.1)下载安装。
- ▶ 或直接扫描下方二维码,跳转到AppStore软件下载界面进行安装

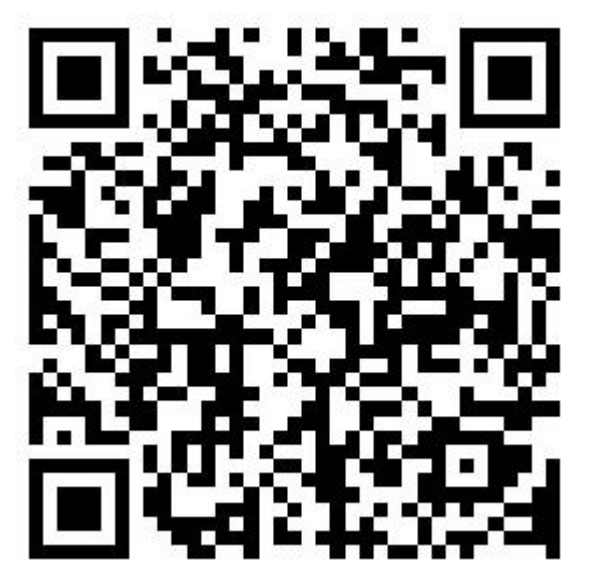

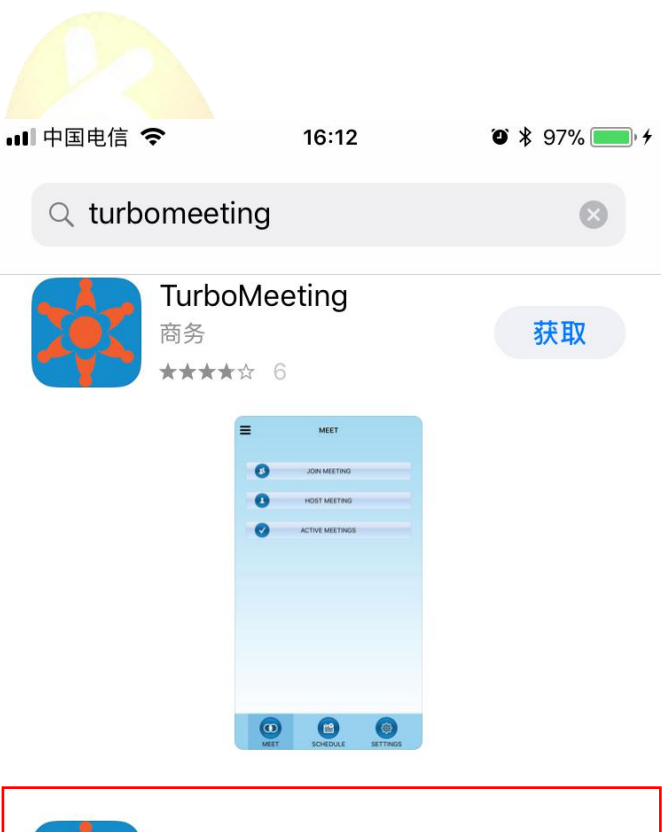

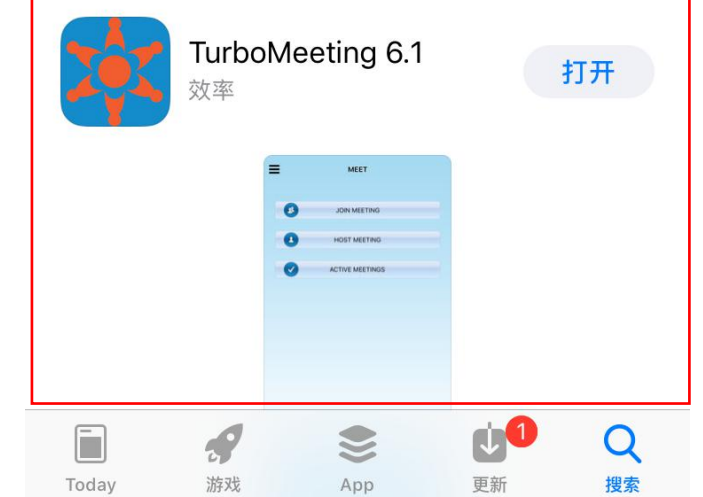

## 2 主持会议或参加会议

#### 主持会议步骤:

- ▶ 打开APP后在"登陆"界面填写登录信息,内容包括系统管理员提供的账号 (一般为电子邮件地址)、密码、会议服务器地址
- ▶ 点击登录进入"开会"界面
- ▶ 点击"主持会议"进入会议模式选择界面

|                      | -  | ЛА      |  |
|----------------------|----|---------|--|
| sail@demo.rhubcom.cn | 28 | 参加会议    |  |
| •••••                |    | 主持会议    |  |
| demo.rhubcom.cn      |    |         |  |
| ✔ 保存设置               |    | 正在进行的会议 |  |
| 登录                   |    |         |  |
|                      |    |         |  |
|                      |    |         |  |
|                      |    |         |  |
|                      |    |         |  |
|                      |    |         |  |
|                      |    |         |  |
|                      |    |         |  |
|                      |    |         |  |

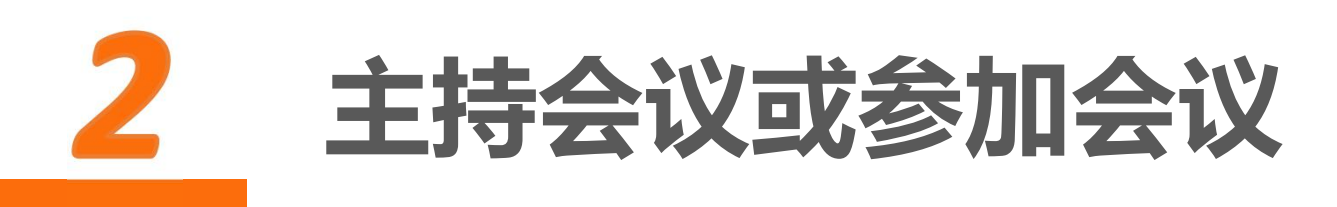

#### 参加会议步骤:

- ➤ 在"加入"界面填写主持人提供的会议 号、会议密码、会议服务器地址以及自 己的姓名
- ▶ 点击"参加会议"进入会议室

注:参加会议无需登录操作,如果已经登录也可以在"开会"界面选择"加入会议"

| TurboMeeting 6.1 |   |  |
|------------------|---|--|
| 1801-9529        | ⊘ |  |
| 会议密码             |   |  |
| Sail Chu         |   |  |
| demo.rhubcom.cn  |   |  |
| 参加会议             |   |  |
|                  |   |  |

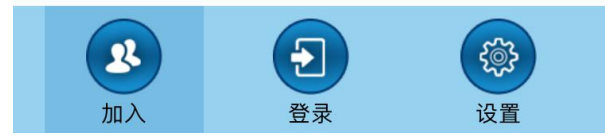

# 3.1 发起临时会议(主持人)

IOS客户端提供4种会议模式供会议主持人选择:

交互式会议:桌面共享+标清视频+网络语音
 HD视频会议: 纯视频会议
 研讨会: 参会者通过浏览器观看主持人电脑画面,无声
 远程支持: 多对一控制参会人电脑进行远程支持

从"主持会议"界面发起的会议会生成临时随机的8位数会 议号。如需固定会议号请返回上一步选择面板上的"计划"

| <                                                                                                    | 主持会议                                 |  |
|----------------------------------------------------------------------------------------------------|--------------------------------------|--|
| 会议类<br><ul> <li></li> <li></li> <li>&lt;</li></ul> | 型:<br>交互式会议<br>HD视频会议<br>研讨会<br>远程支持 |  |
| 宮码:                                                                                                    | 的电子信箱:<br>必填<br>继续                   |  |

3.2发起固定会议

APP支持发起具有固定主题的会议(会议号固 定):

- ▶ 选择面板上的"计划", 主页面会展示已经 预定好的会议
- ▶ 点击屏幕右上角的"+"号
- ▶ 选择会议类型
- ▶ 填写会议主题和会议密码(可留空)
- ▶ 勾选重复会议, 用以固定会议号码
- ▶ 设定参会者加入会议时是否必须填写邮箱 ▶ 提交

从计划面板生成的固定会议会出现在"计划" 面下, 主持人可在"计划"界面直接启动已经预 设好的会议。

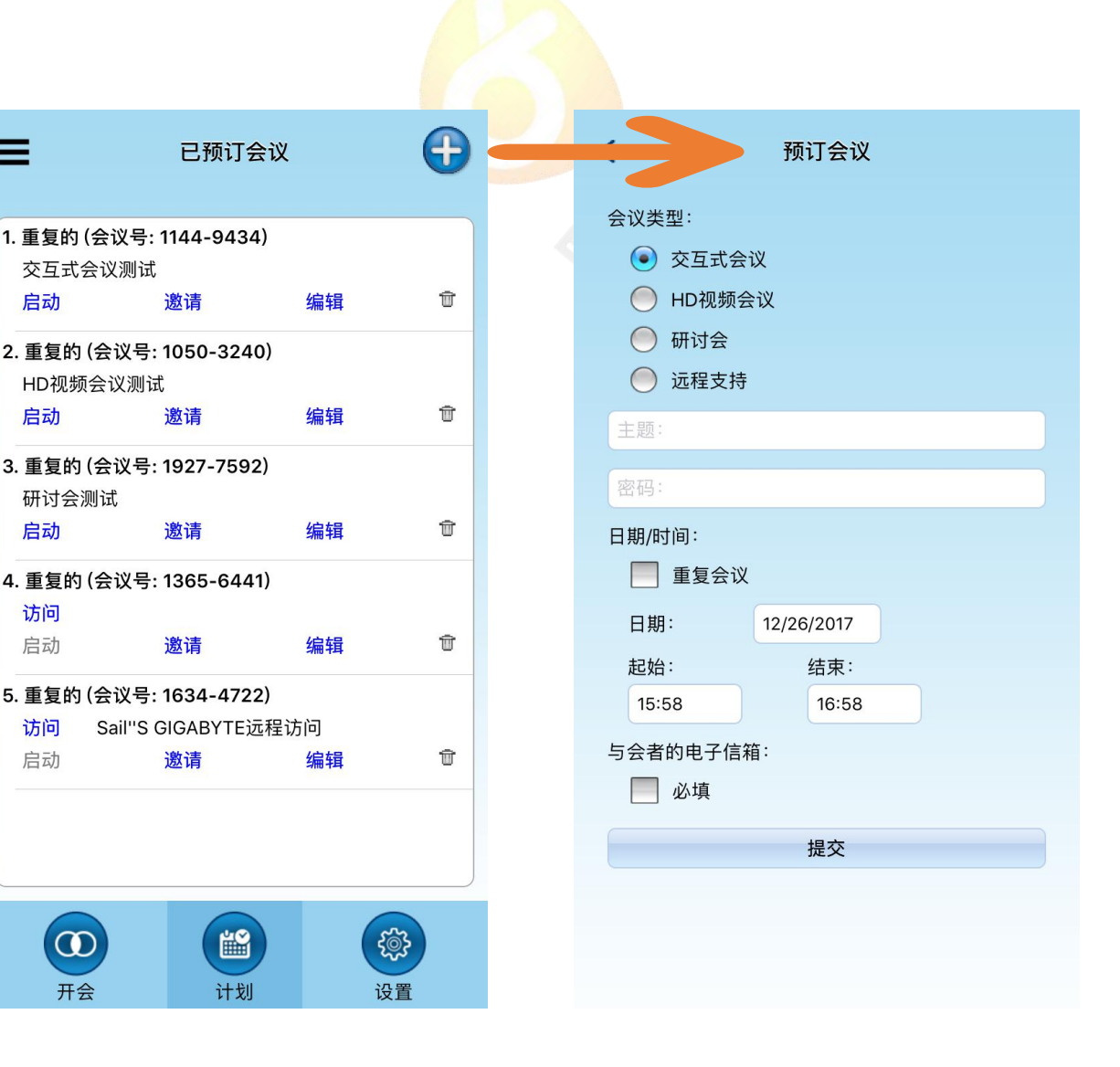

 $\equiv$ 

启动

启动

启动

访问

启动

访问

启动

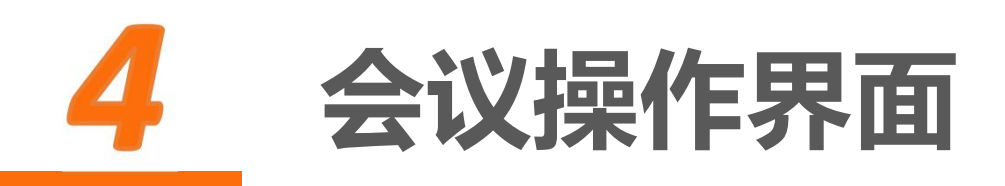

通过APP发起的"交互式会议"会在会议 启动后弹出共享程序选择界面,目前IOS支 持三种程序的界面分享,分别是"浏览 器"、"相片"、"Dropbox"。本说明 以共享"浏览器"为例

通过APP参加会议时,软件会在进入会议 后显示主持人共享的内容。

注:建议横屏操作。

| <b>,0</b> , |              | 2 |    | 0 |
|-------------|--------------|---|----|---|
| Ŷ           |              |   |    | X |
|             |              |   |    |   |
|             |              |   |    |   |
| 选择应用        | <b>把</b> 应开宣 |   |    |   |
| 浏览器         | 性疗六子         |   | •  | ~ |
|             | へ<br>浏览器     |   | 取消 |   |
|             | 相片           |   |    |   |
|             | Dropbox      |   |    |   |
|             |              |   |    |   |
|             |              |   |    |   |
|             |              |   |    |   |
|             |              |   |    |   |
|             |              |   |    |   |
|             |              |   |    |   |
|             |              |   |    |   |
| <b>127</b>  | 4-8170       | I |    | X |

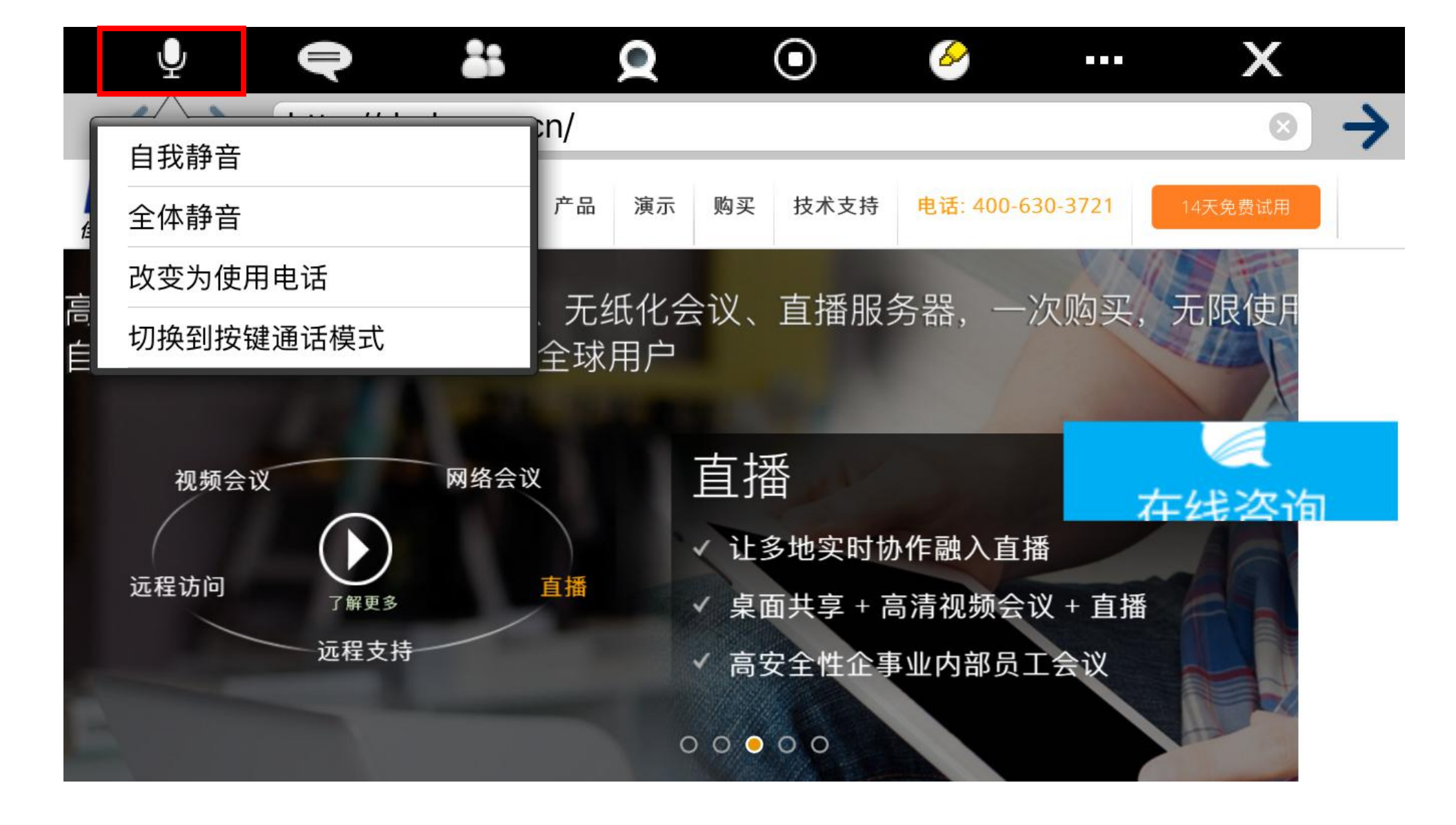

语音设置: 设置自我静音、全体静音、电话模式、按键通话模式

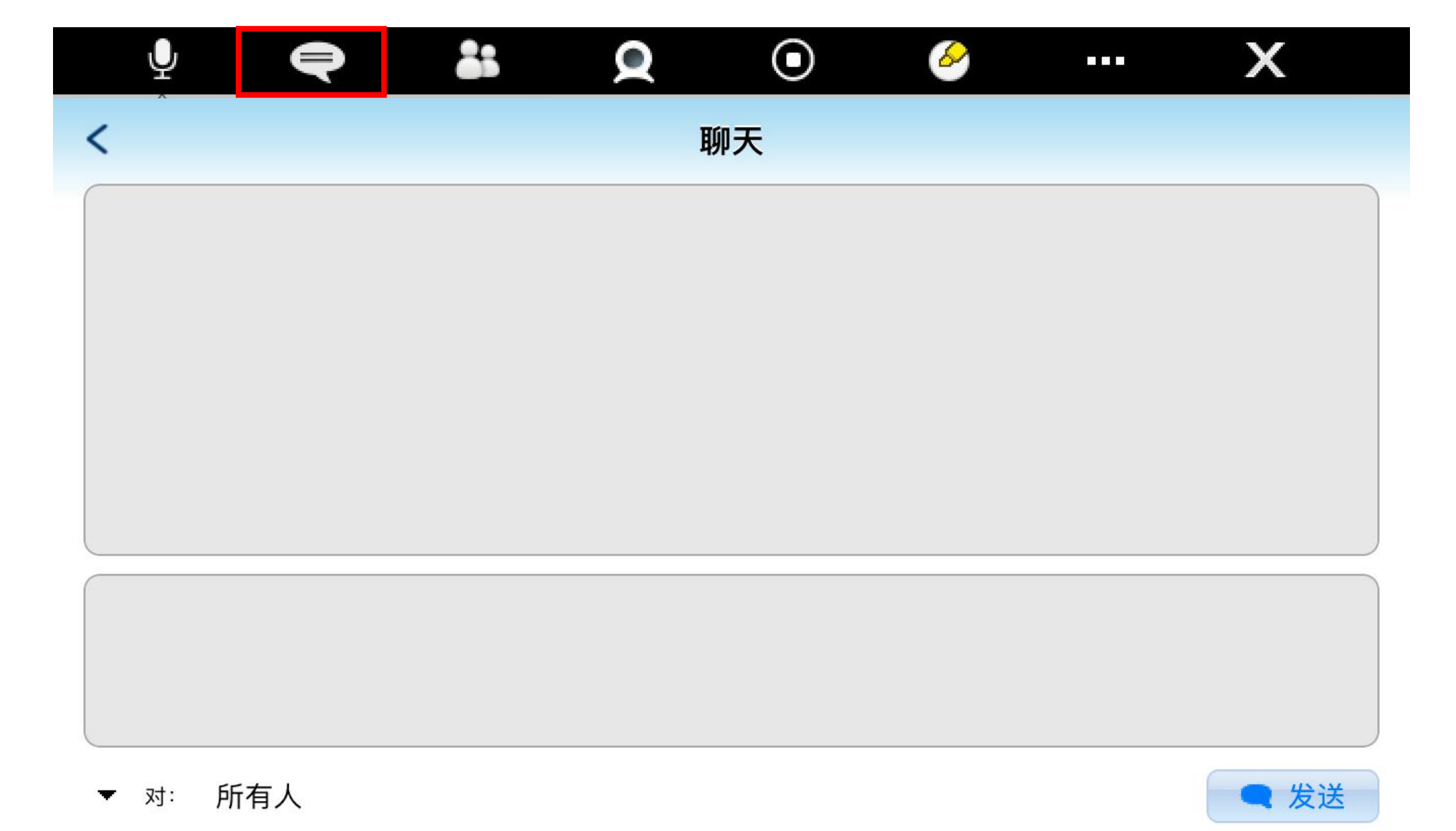

#### 聊天:发送文字聊天给指定参会者、指定组或所有人

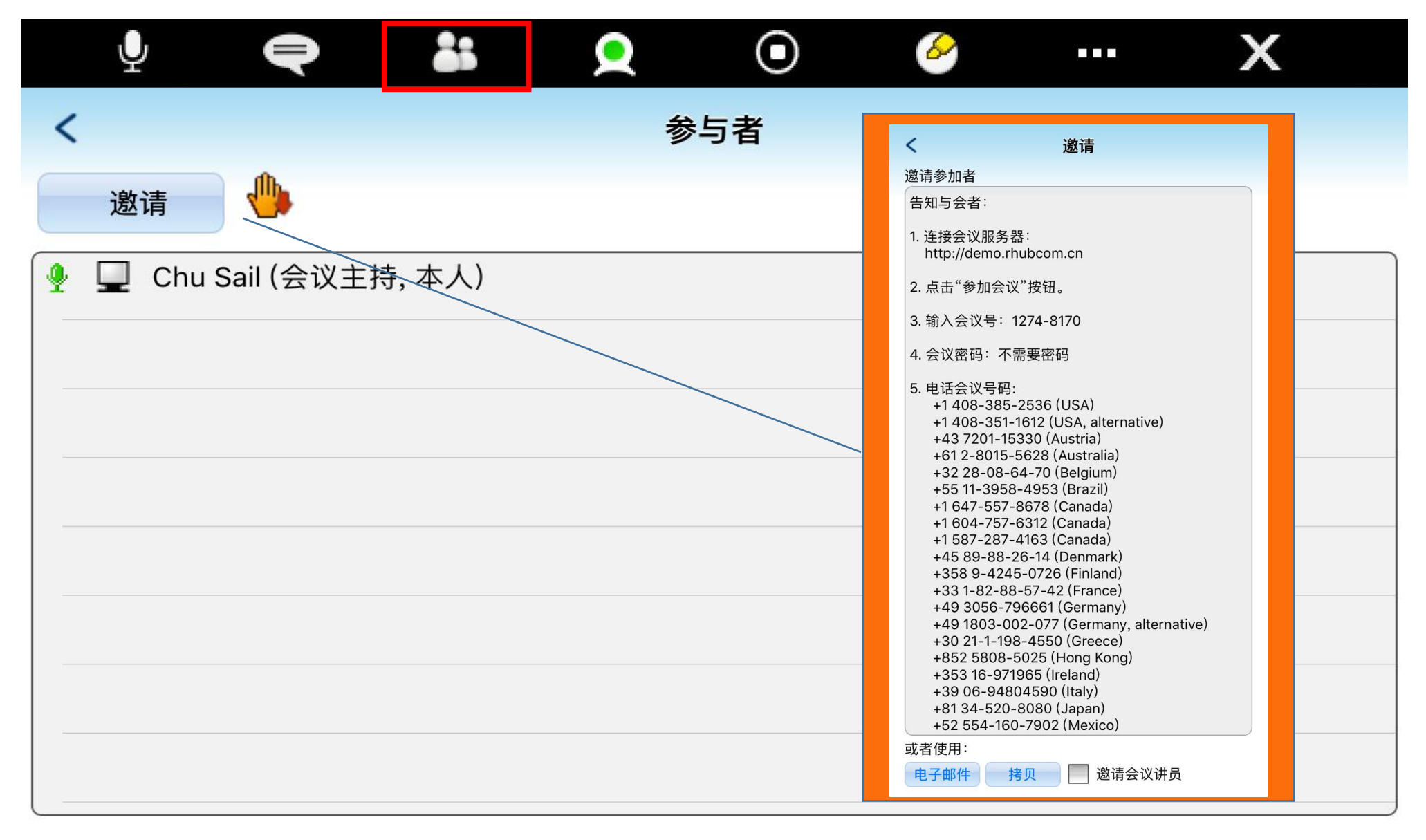

参会人员名单:显示当前参会人员名单,可在此界面进行邀请参会,且可在名单 中对参会者进行各项操作

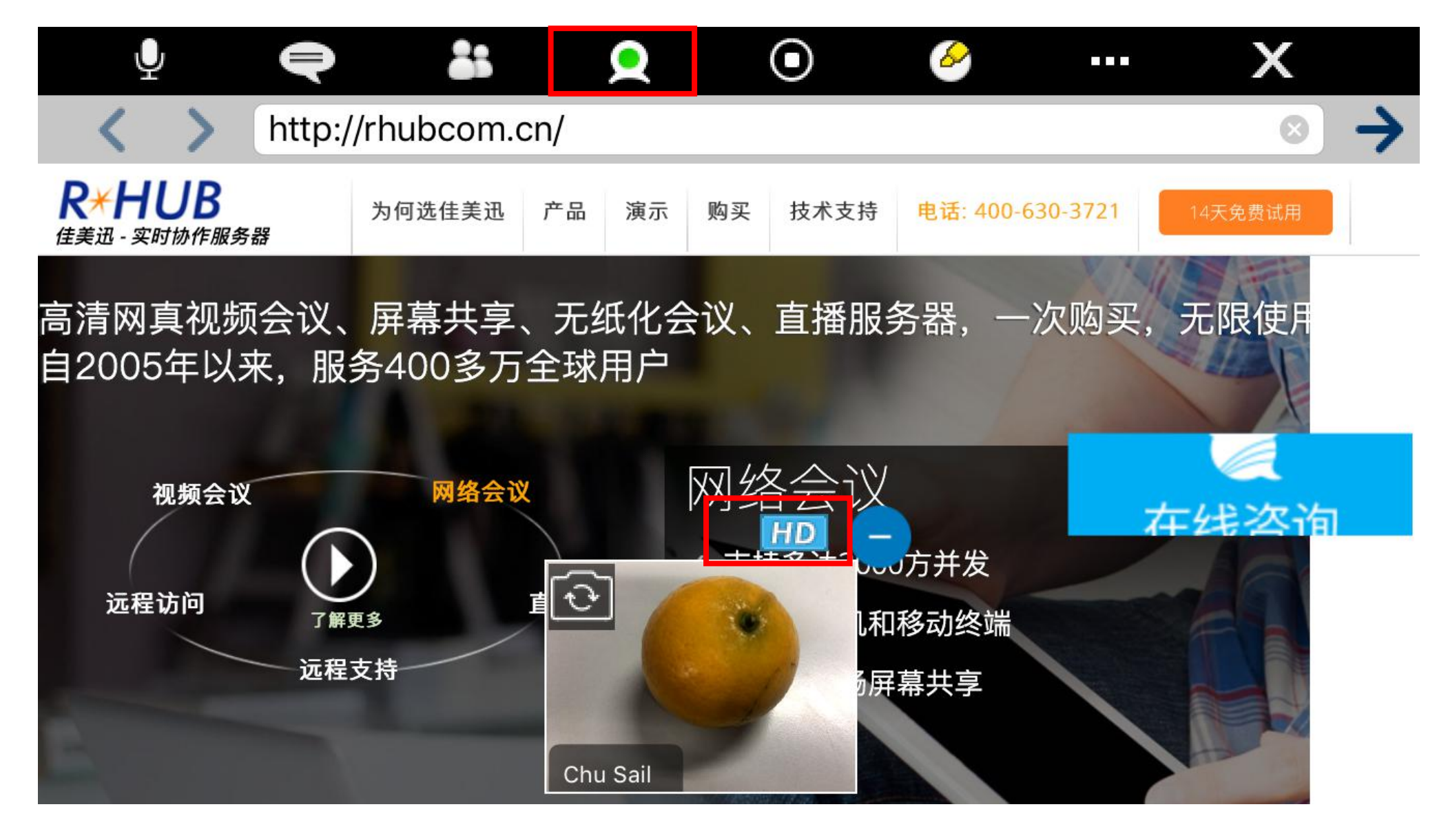

摄像头开关:点击打开摄像头,视频会以小窗口显示,点击"-"最小化,点击 "HD"按钮可切换为纯视频模式模式。(②按钮用以切换前置、后置摄像头)

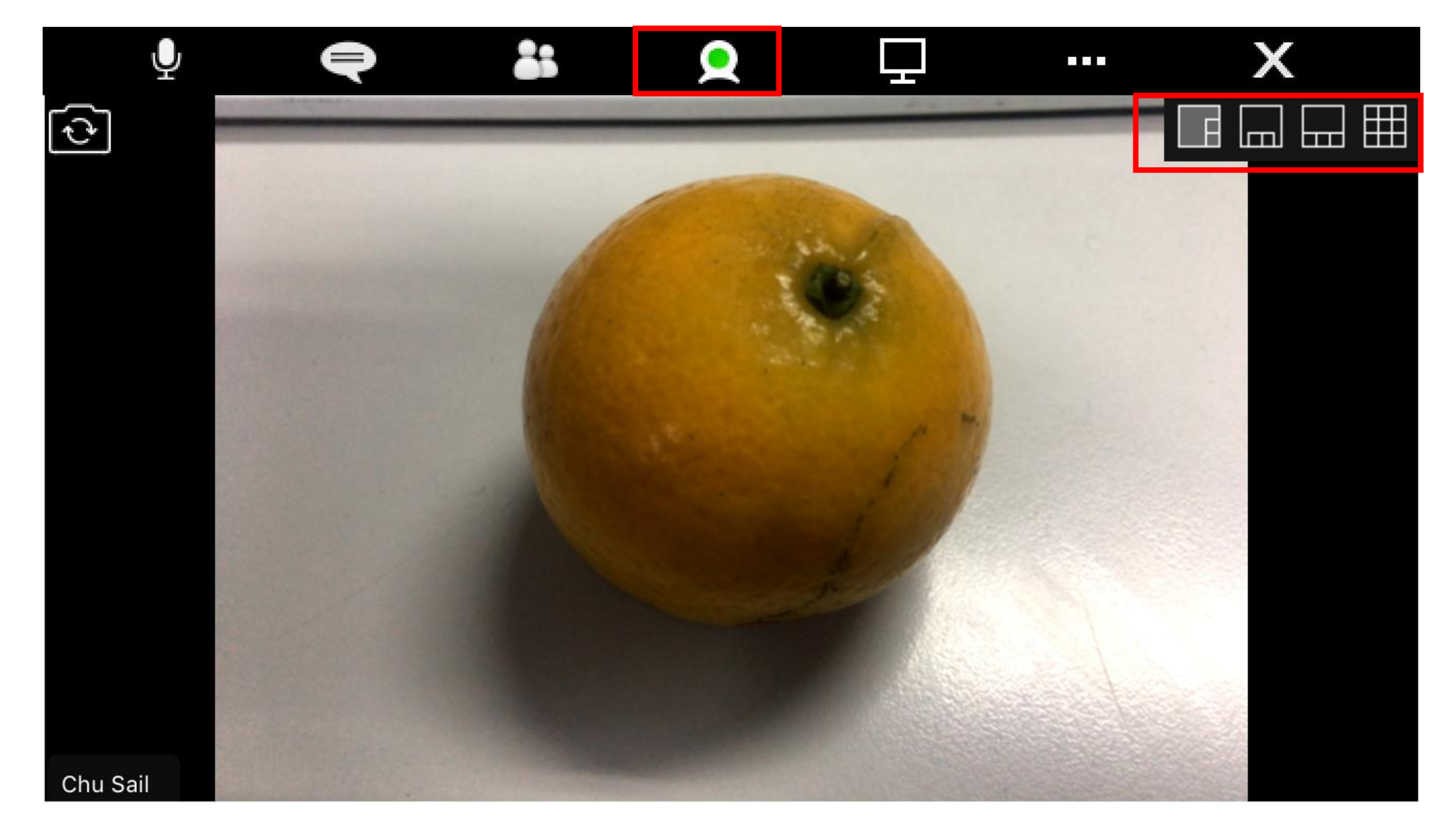

### HD视频模式:可在右上角调整多个视频的显示布局,如需切换为交互式会议模式,点击 🖵 图标即可。

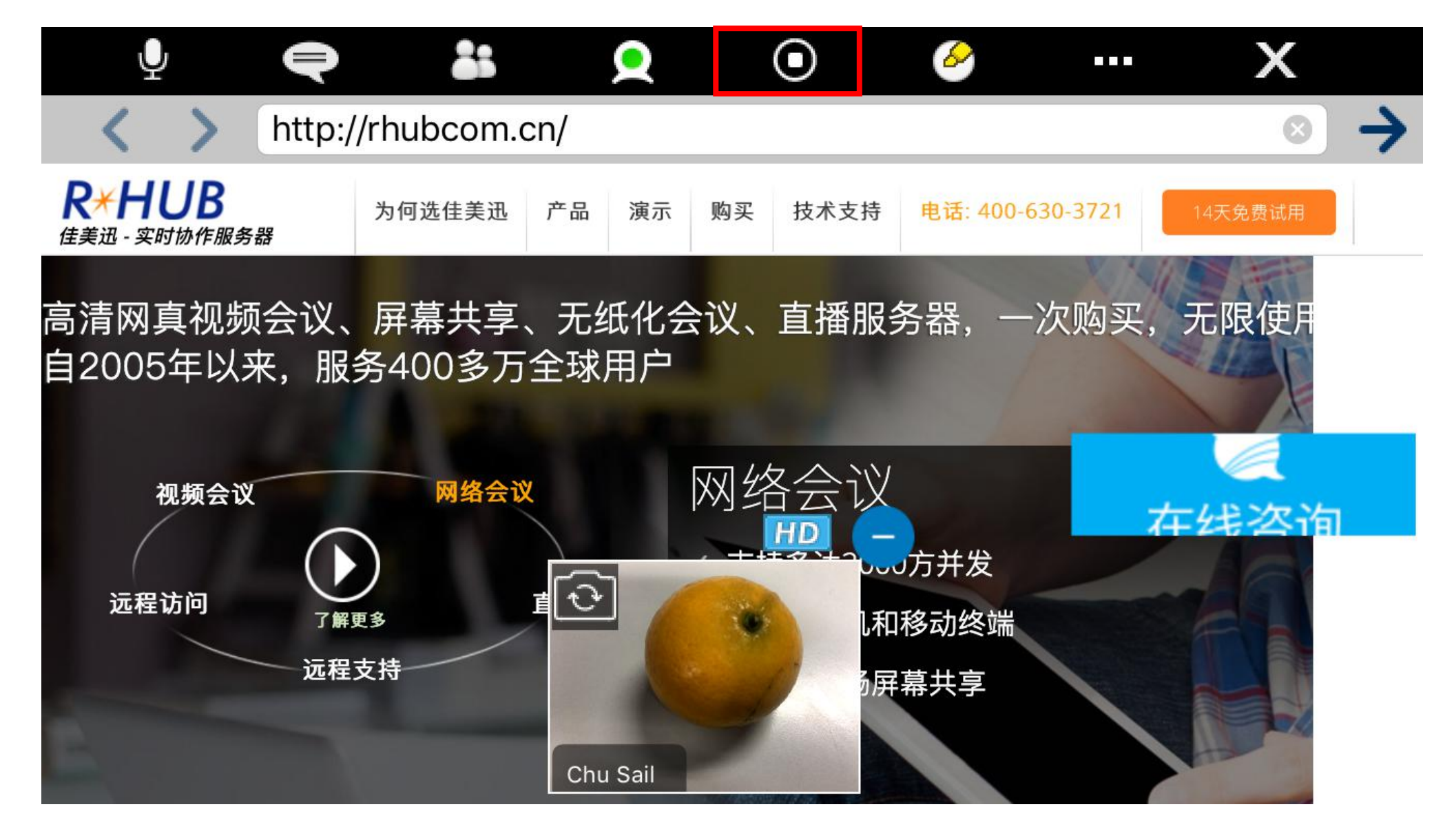

停止分享:点击停止分享,再次点击恢复共享并弹出分享程序选择界面重新选择 分享浏览器、相册或Dropbox

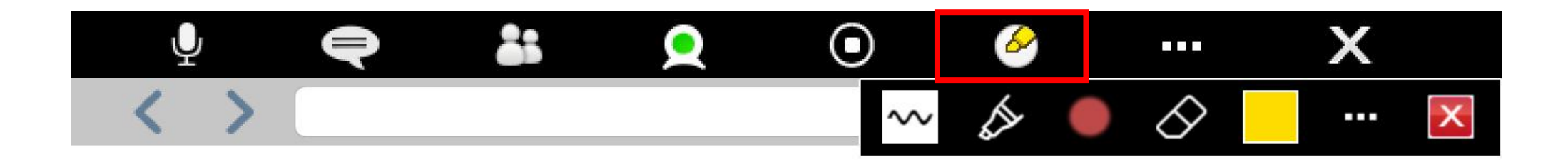

# R-HUB

#### 标注:点击打开标注工具箱,各工具与windows版本相同。

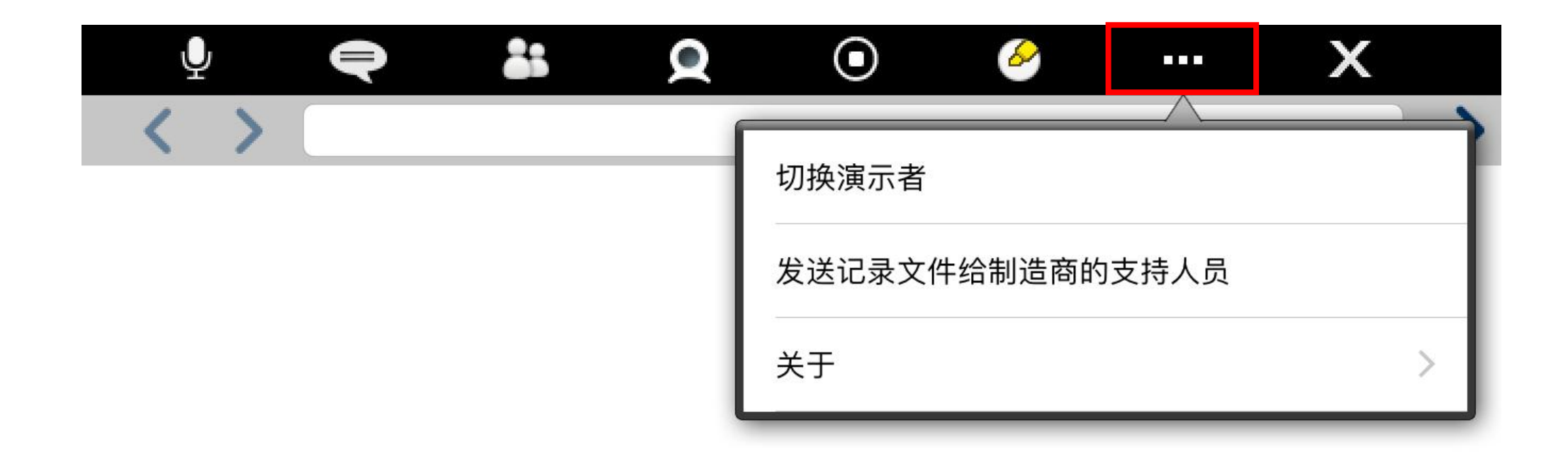

#### 更多选项:用于切换演示者、发送记录文件和查看软件信息(关于)。

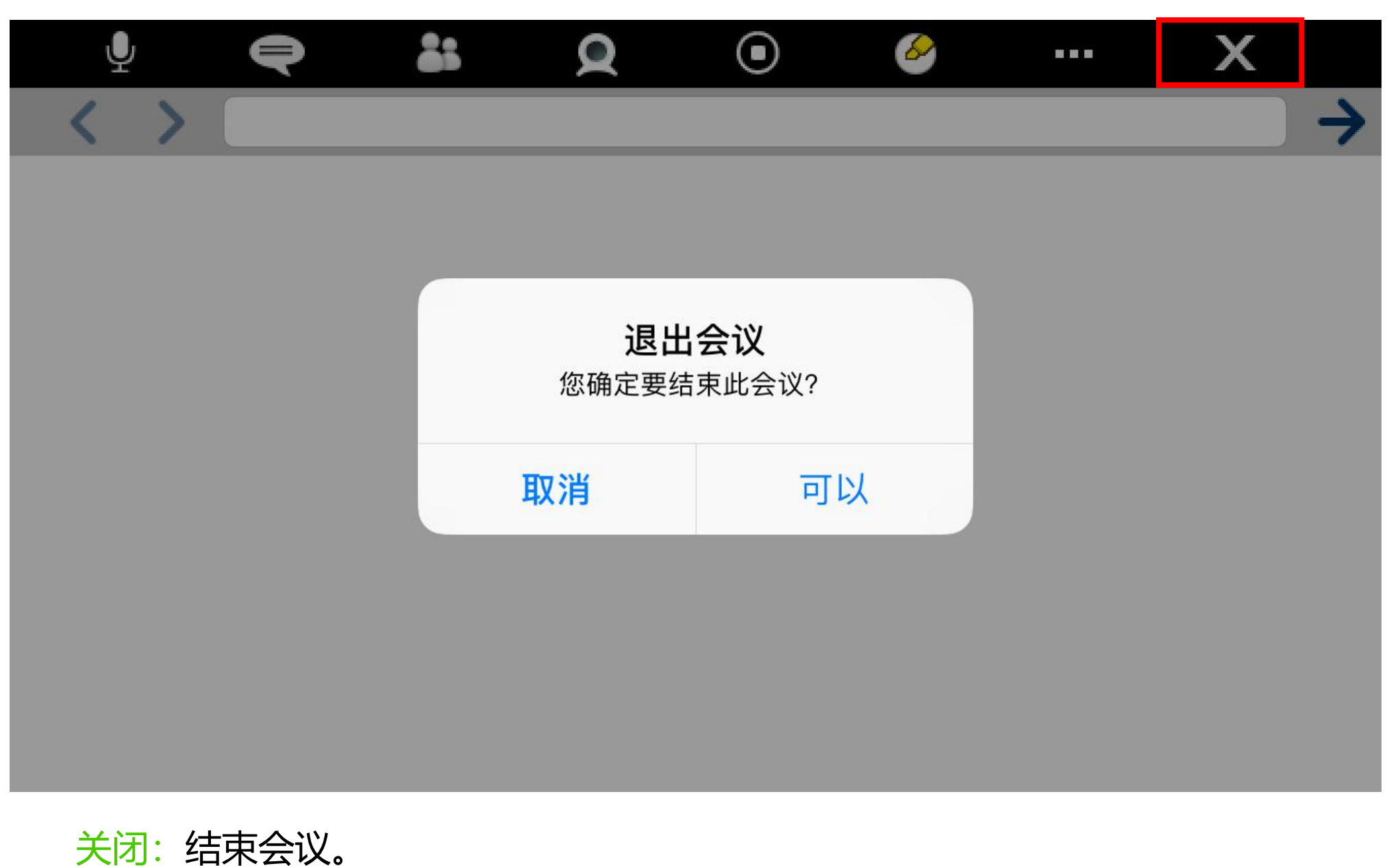

注:通过HOME键返回桌面或切换到其他程序(如接听电话),如果此软件麦克风处于"自由通话"状态,将依然可以在机器其他界面正常语音通话。

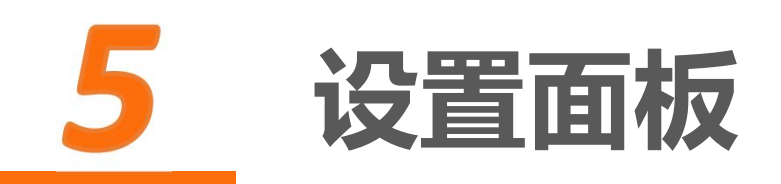

打开Turbomeeting APP,在没有进入会议前可对软件 进行基本的设置。可设置项目包括:

一般设置:语言设置
桌面共享设置:共享速度设置
语音设置:语音模式设置
视频设置:视频分辨率、水平翻转

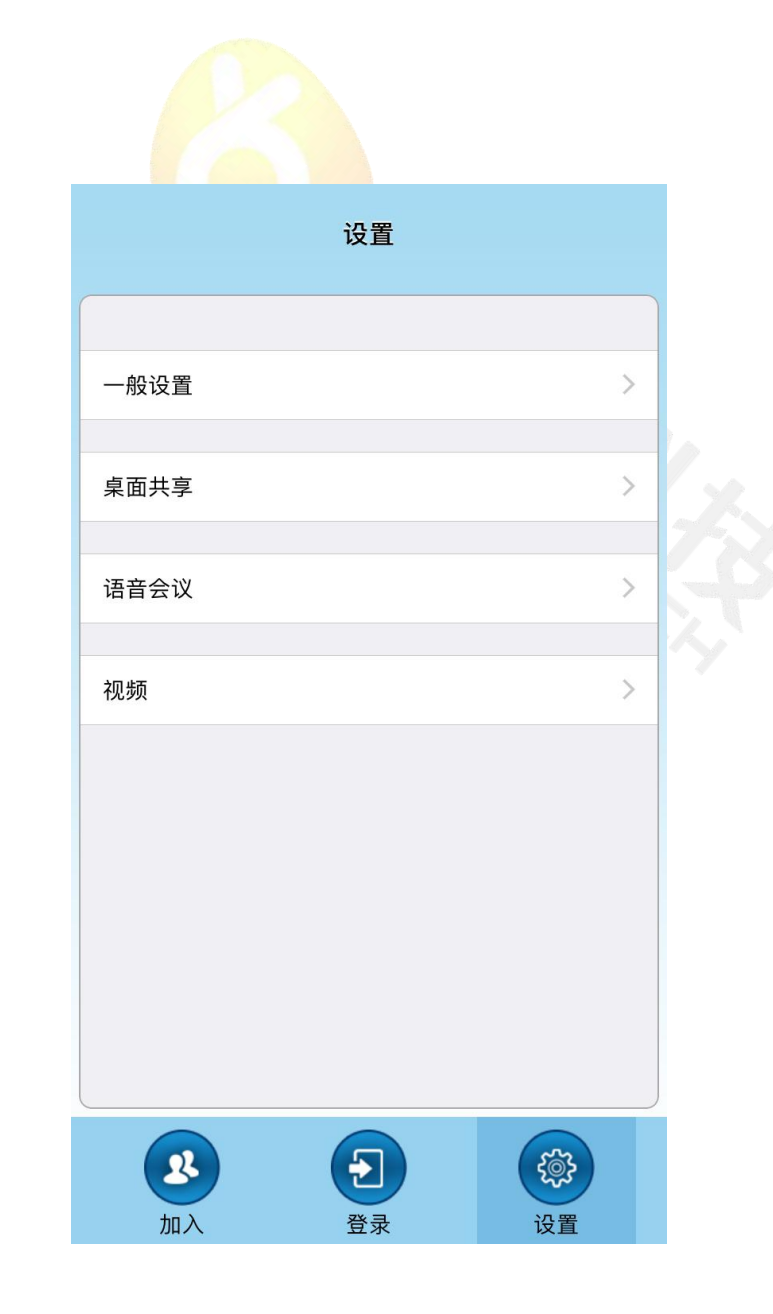

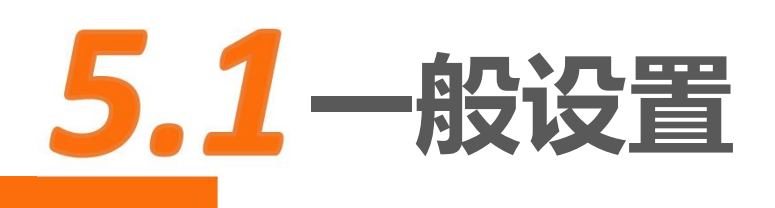

- 关于:查看软件版本,厂家信息
   语言:设置软件语言,支持9种语言(包括中文、中文繁体、荷南语、英语、法语、德语、日语、葡萄牙语、西班牙语)
- 发送记录文件给制造商的支持人员:发送LOG
   日志以寻求技术支持
- 注:语言设置需重启APP后生效

| 关于              | > |
|-----------------|---|
| 语言              |   |
| 中文              | > |
| 发送记录文件给制造商的支持人员 |   |
|                 |   |
|                 |   |
|                 |   |
|                 |   |
|                 |   |
|                 |   |
|                 |   |

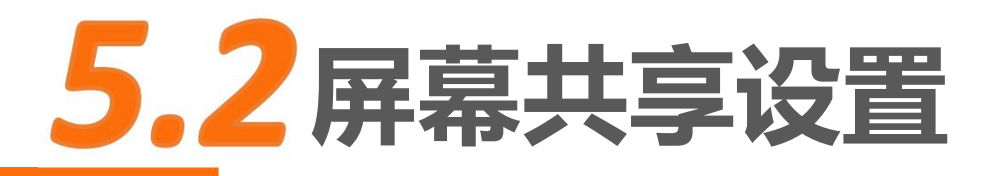

- 优化: 根据网络状况选择, 一般采用系统默认
- ▶ 最快的速度 (WIFI连接下)
- > 最少的带宽和最佳的稳定性(移动网络下)

|       |    | 3 |              |   |
|-------|----|---|--------------|---|
| く桌面非  | 共享 |   | <b>く</b> 优化  |   |
|       |    |   |              |   |
| 优化    |    |   | 最快的速度        | ~ |
| 最快的速度 | >  |   | 最少的带宽和最佳的稳定性 |   |
|       |    |   |              |   |

## 5.3语音会议设置

• 默认与会者语音模式:使用麦克风或电话

• 使用付费电话会议服务: 需购买电话会议服务

注: R-HUB提供免费的国际接入号码用以参加会 议,国外参会者可通过拨打本地的接入号(如果 支持该国家)加入会议参加语音交流。如需此服 务,请联系我们开通。部分服务器型号不支持。

| <     | 语音会议  |   |
|-------|-------|---|
|       |       |   |
| 默认与会者 | 语音模式  |   |
| 使用系   | 统默认   | > |
| 使用付费电 | 话会议服务 |   |
|       |       | X |
|       |       |   |
|       |       |   |
|       |       |   |
|       |       |   |
|       |       |   |
|       |       |   |
|       |       |   |

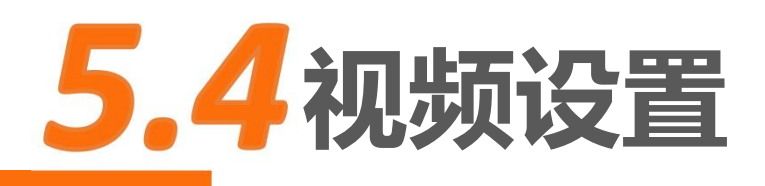

以镜像显示我的摄像头:水平翻转摄像头画面)
 使用最大的视频分辨率: 启用手机摄像头最大分辨率模式,占用较大带宽,需要高速WIFI网络支持

| <     | 视频    |                  |   |
|-------|-------|------------------|---|
|       |       |                  |   |
| 以镜像显示 | 我的摄像头 | $\bigcirc \circ$ |   |
| 使用最大视 | 即领分辨率 | $\bigcirc$       | 1 |
|       |       |                  |   |